# MyAG Employee Benefits

#### Hoe werkt u met de **MyAG Employee Benefits-website**? Registratie

0079-8474530N-17012025-reg

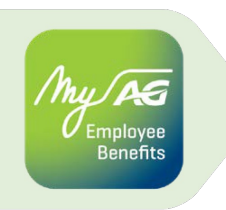

Als u de app voor de eerste maal opent, geeft u aan of u reeds een account hebt of dient te registreren

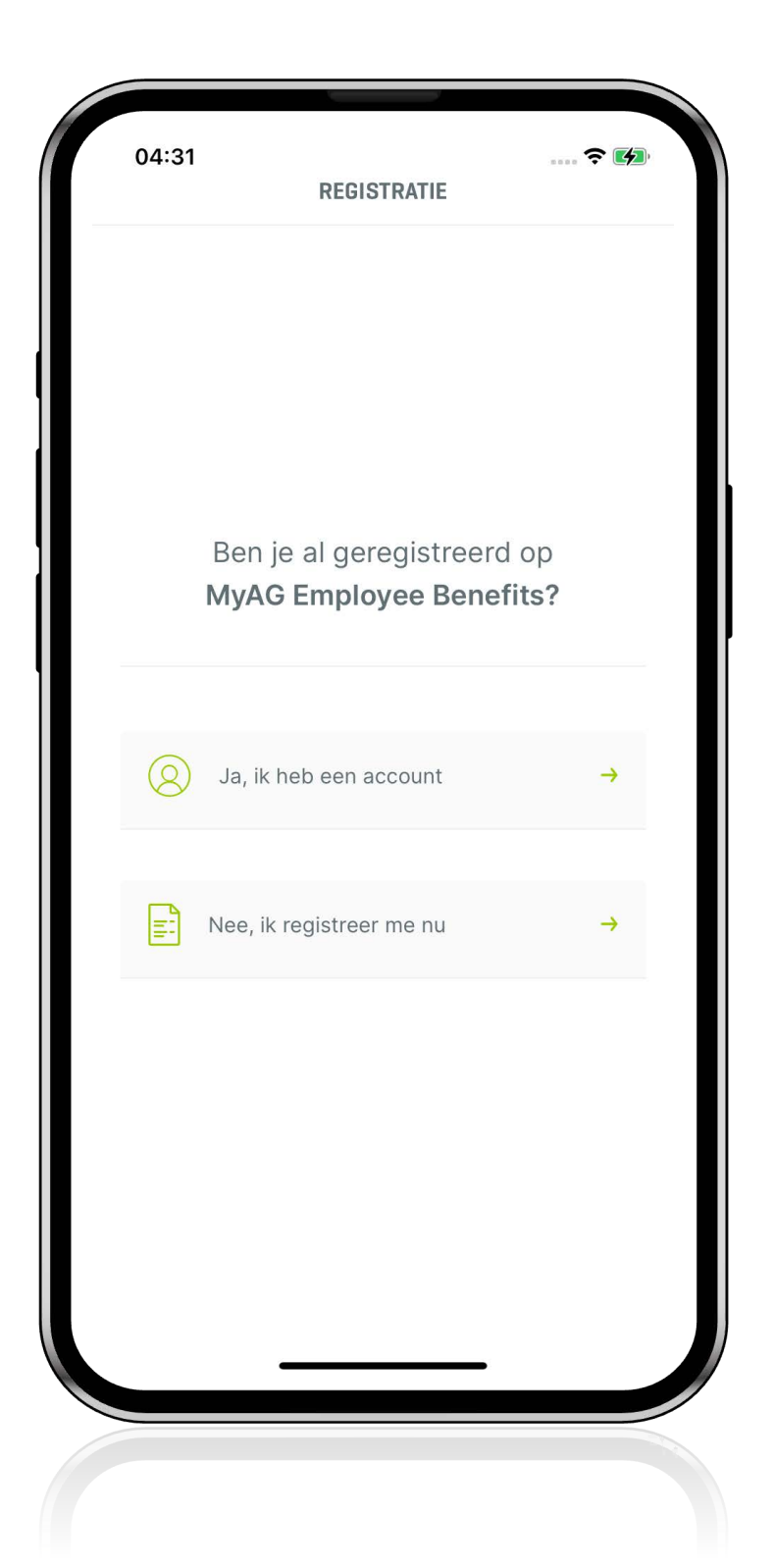

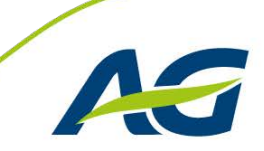

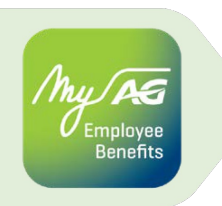

#### Hebt u **nog geen MyAG Employee Benefits-account**? Registreer u dan via Itsme.

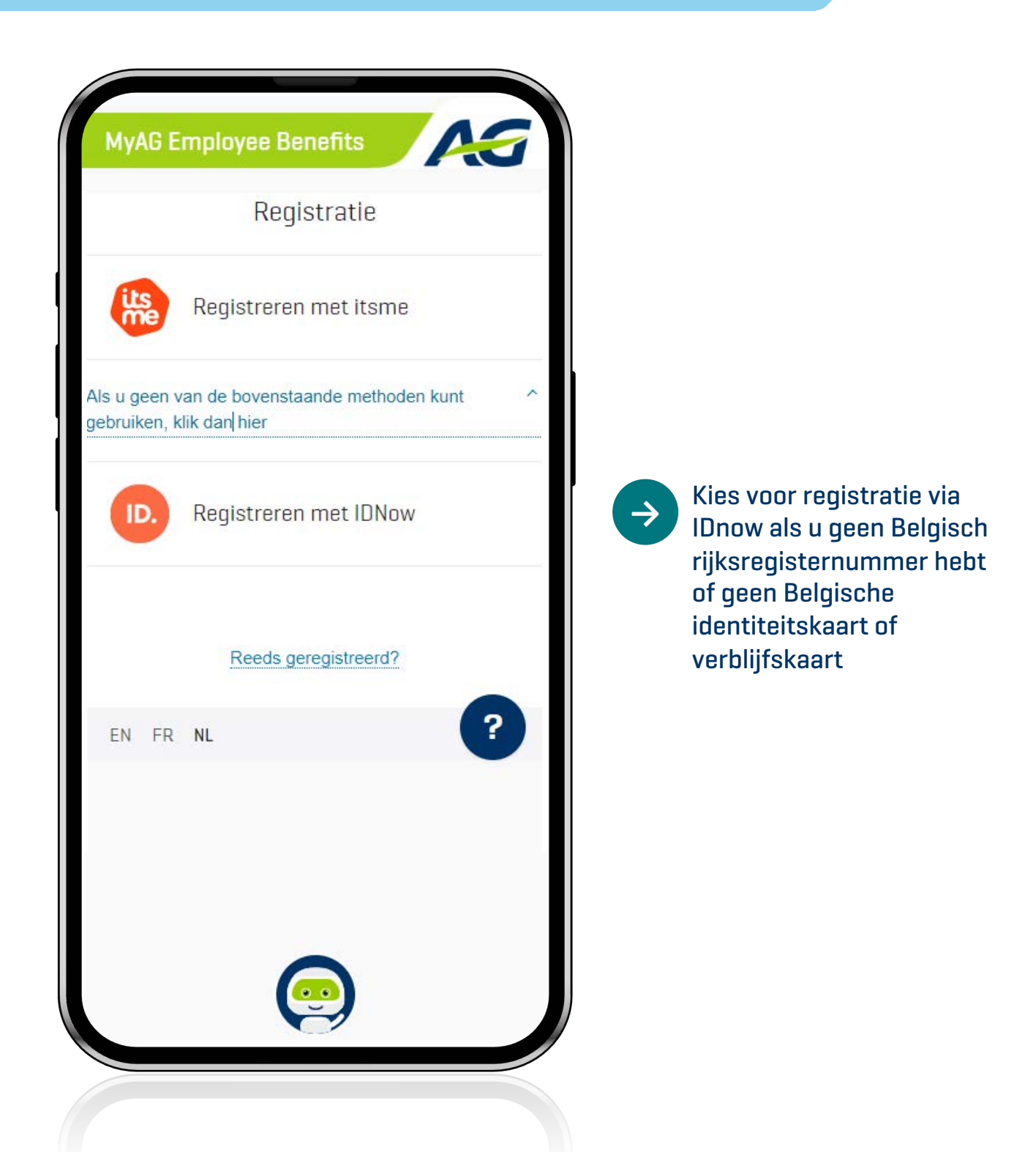

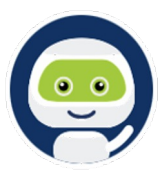

Hulp nodig om u te registreren? Onze chatbot AGGIE helpt u bij de registratie en beantwoordt al uw vragen.

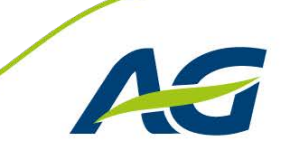

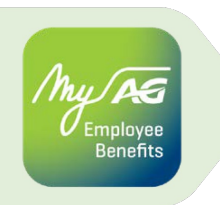

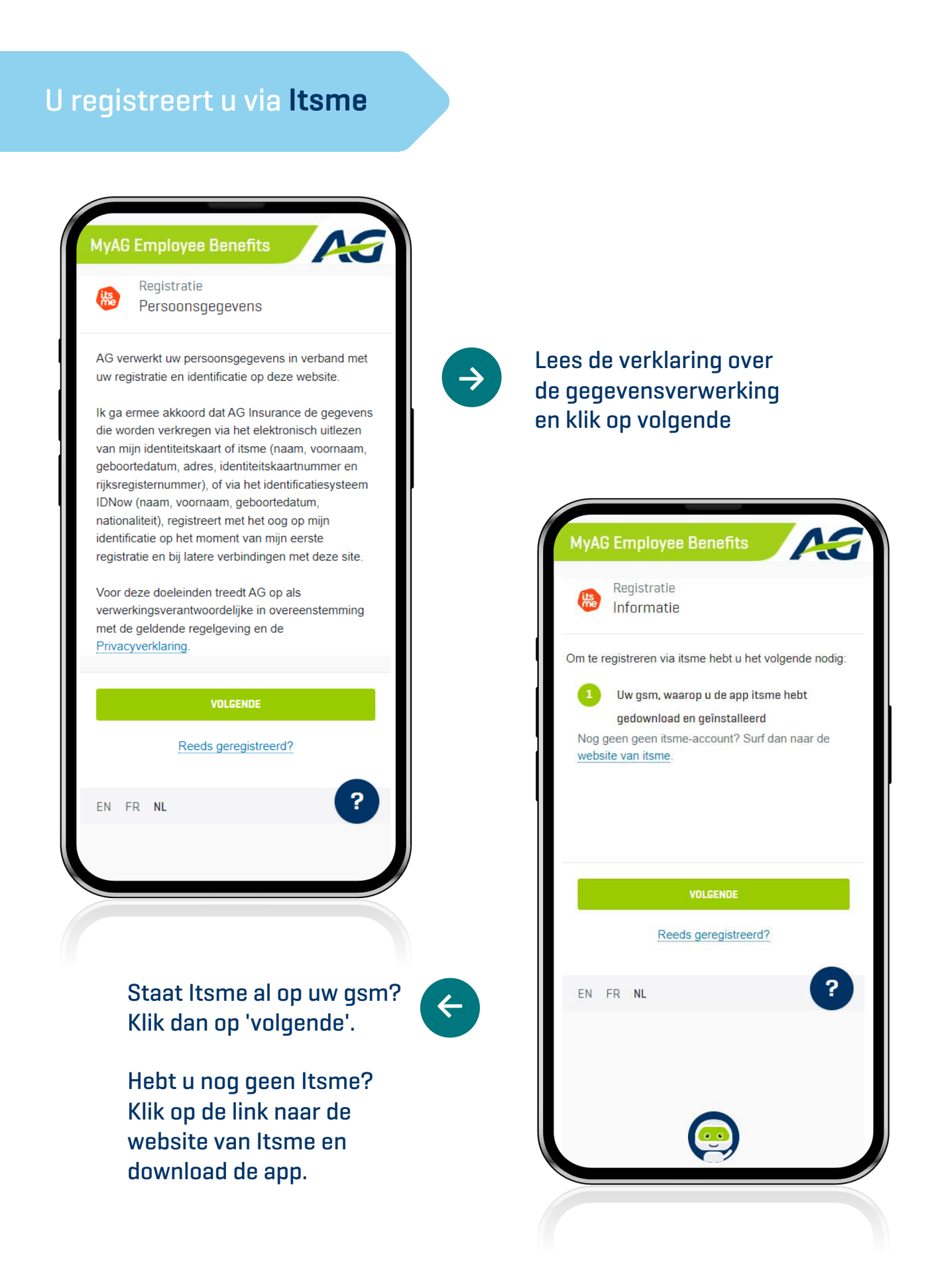

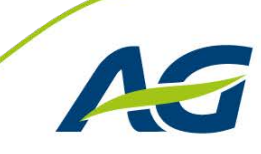

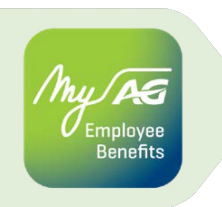

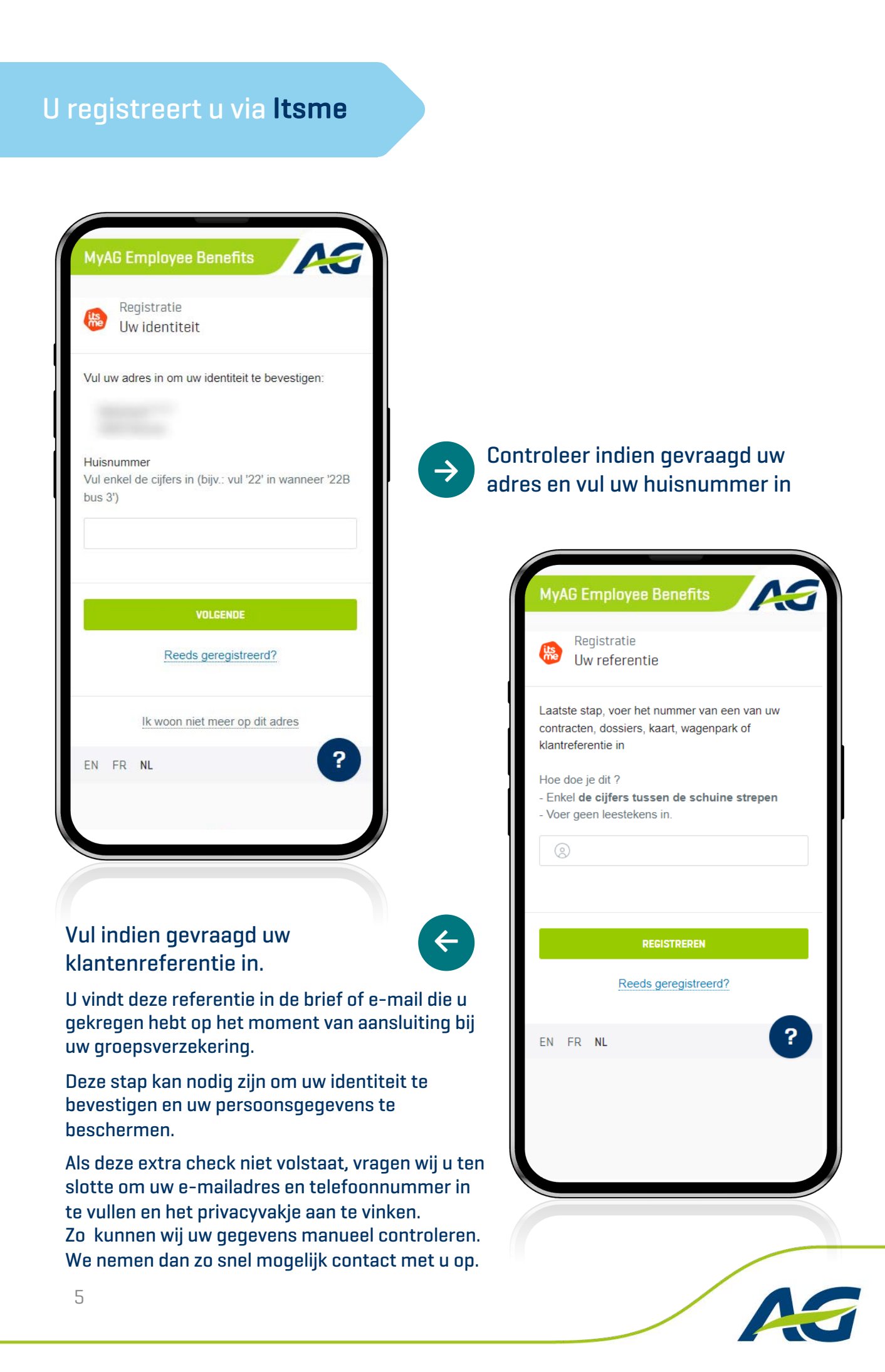

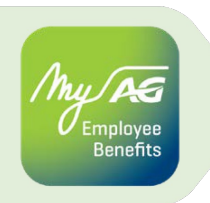

#### Indien u gekozen hebt voor IDnow

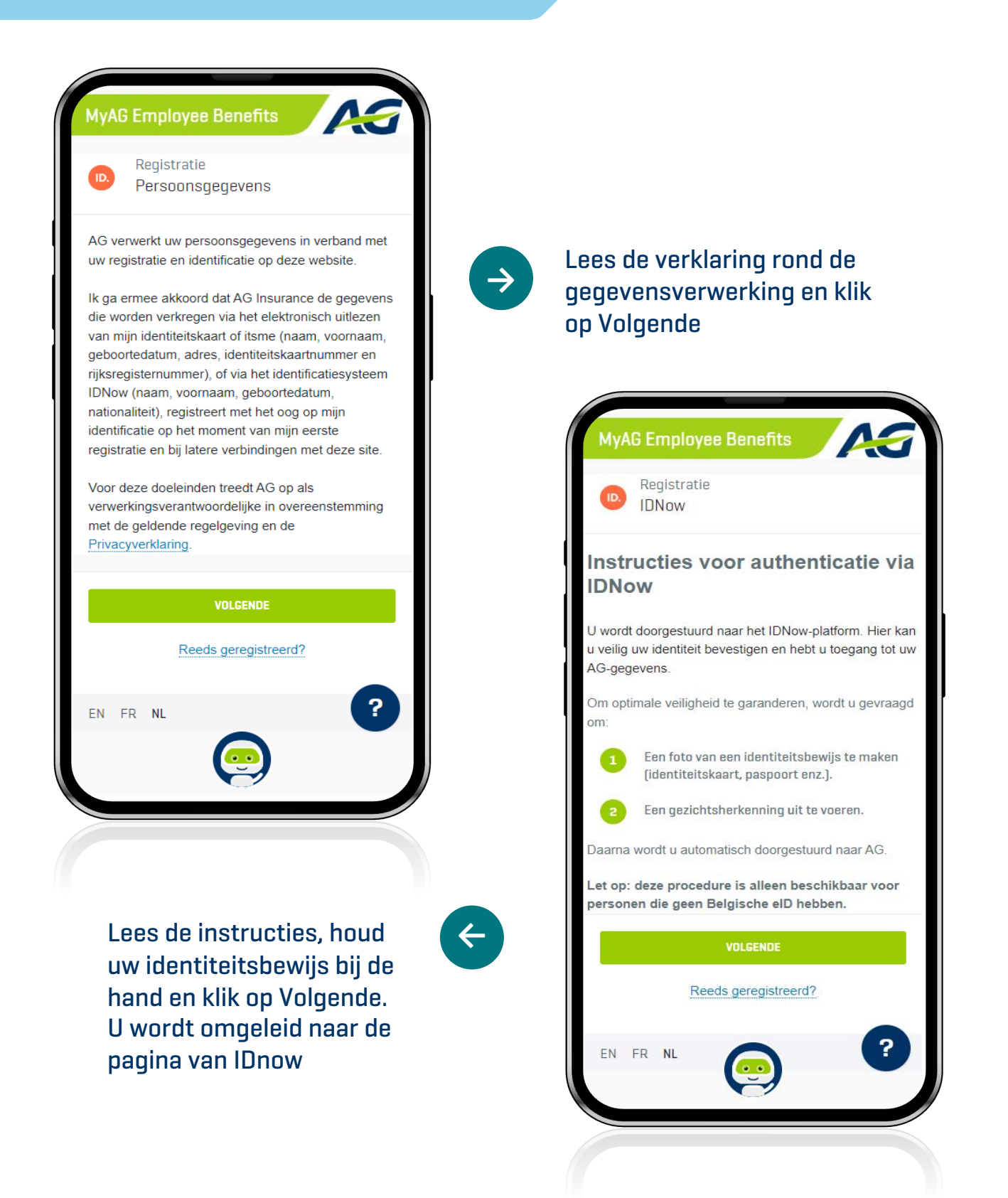

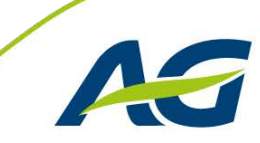

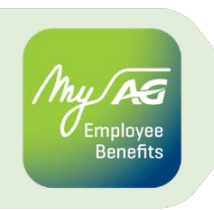

#### Indien u gekozen hebt voor IDnow

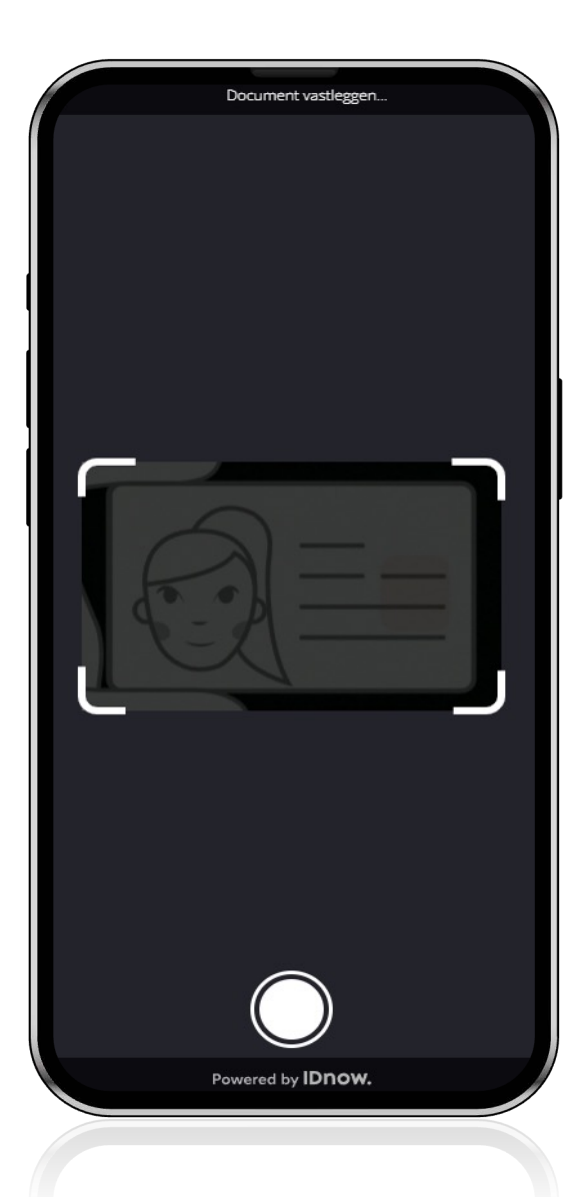

Valideer uw identiteitsbewijs op basis van gezichtsherkenning

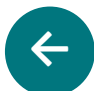

U komt op de registratiepagina van MyAG Employee Benefits terecht. Vul daar uw klantenreferentie in.

U vindt deze referentie in de brief of e-mail die u gekregen hebt op het moment van uw aansluiting bij de groepsverzekering. Neem een foto van uw identiteitsbewijs (voor- en achterkant)

| < | Gezichtsherkenning                                               |
|---|------------------------------------------------------------------|
|   | stappen: 1 — 2<br>Houd uw gezicht in het<br>midden van het beeld |
|   |                                                                  |
|   |                                                                  |
|   |                                                                  |
|   |                                                                  |
|   |                                                                  |
|   |                                                                  |

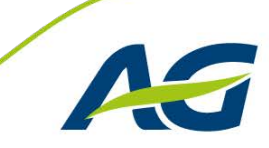

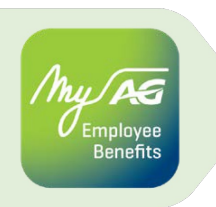

## Inloggen op MyAG Employee Benefits (eenmalig)

Als u al een MyAG Employee Benefits-account hebt, kan u onmiddellijk de app activeren

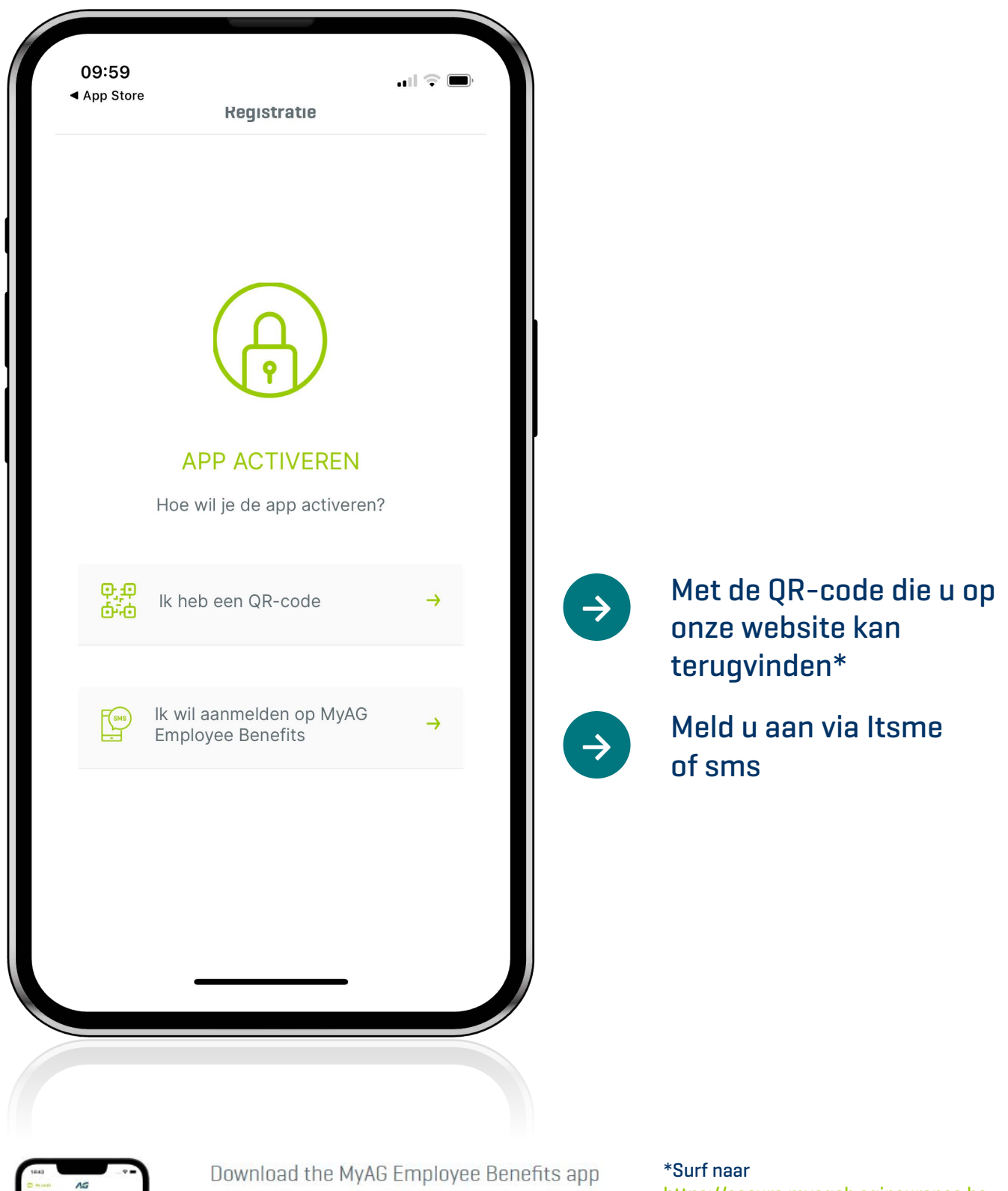

With the MyAG Employee Benefits app, you can access your policy any time and from anywhere.

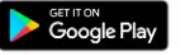

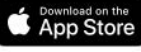

https://secure.myageb.aginsurance.be, meld u aan en klik onderaan het scherm op de banner zodat de QR-code zichtbaar wordt

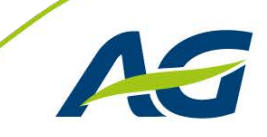

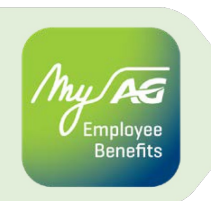

### Inloggen op MyAG Employee Benefits

| MyAG Employee Benefits                                                                                                    |                                                                                                    |
|----------------------------------------------------------------------------------------------------|----------------------------------------------------------------------------------------------------|
| itsme                                                                                                    | > Via Itsme                                                                                                    |
| sms                                                                                                    | Via sms                                                                                                    |
| Nog niet geregistreerd?         EN FR NL                                                                                              | MyAG Employee Benefits         Inloggen         Inloggegevens invoeren         Gebruikersnaan         Gebruikersnaam         Vergeten?         voorbeeld@mail.com         Gsm-nummer         Vergeten?         Image voorbeeld@mail.com         Image voorbeeld@mail.com |
| Indien u gekozen hebt voor sms.<br>Geef dan uw e-mailadres (die u<br>gekozen hebt bij de registratie)<br>en telefoonnummer in. Daarna | INLOGGEN Nog niet geregistreerd?                                                                                                    |
| krijgt u een unieke cijtercode via<br>uw smartphone.                                                                                  | EN FR NL ?                                                                                                    |

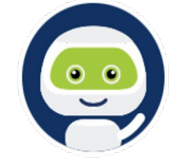

Hulp nodig bij het inloggen? Onze chatbot AGGIE helpt u bij de login en beantwoordt al uw vragen.

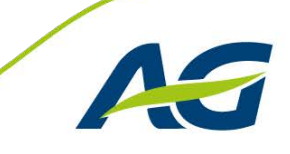

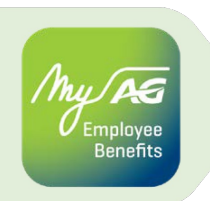

#### Inloggen op MyAG Employee Benefits

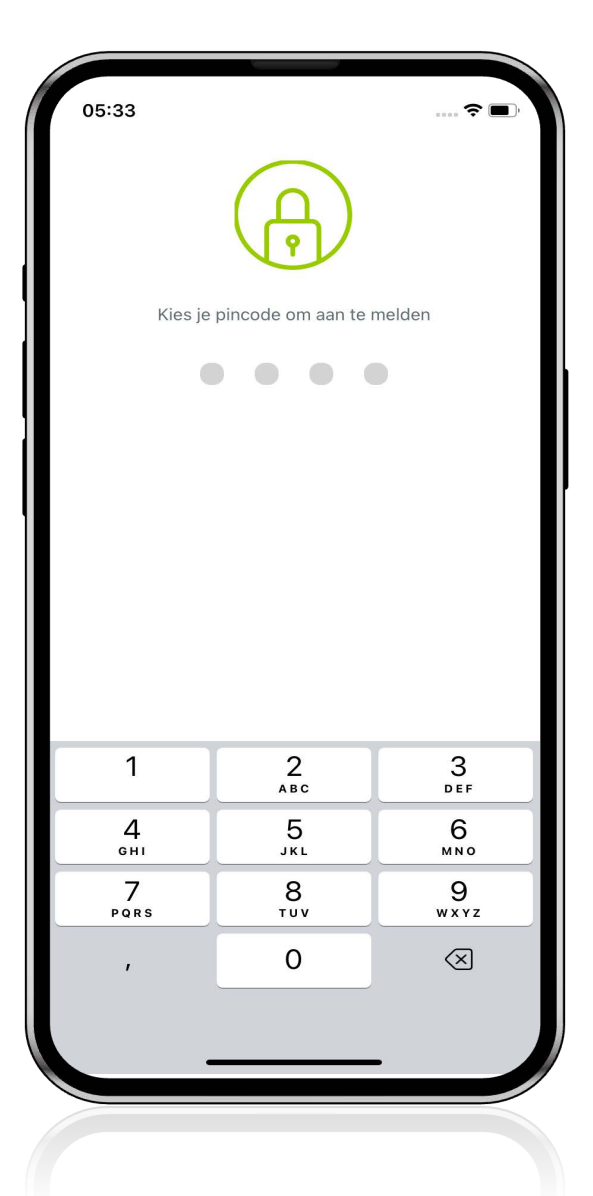

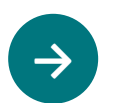

Kies en bevestig uw pincode

| 05:33     | Bevestig je pincode |                          |
|-----------|---------------------|--------------------------|
| 1         | 2<br>АВС            | 3<br>Def                 |
| 4 вні     | 5<br>JKL            | 6                        |
| 7<br>pqrs | 8<br>TUV            | 9<br>wxyz                |
| ,         | 0                   | $\langle \times \rangle$ |
|           |                     |                          |
|           |                     |                          |

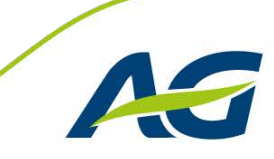

#### Inloggen op MyAG Employee Benefits

| 14:35<br>◀ Safari                     | . 1 4G 🔳                             |                                                 |
|---------------------------------------|--------------------------------------|-------------------------------------------------|
| Wil je kunnen aa<br>gezichtsherkennin | nmelden met de<br>g van je telefoon? | Indien u dit wenst, kan u<br>gezichtsherkenning |
|                                       |                                      | activeren                                       |
|                                       |                                      |                                                 |

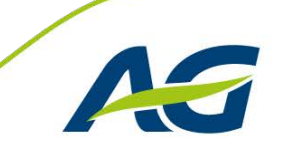

hy PG Employee Benefits

#### Privacy

hy AG Employee Benefits

| <del>( </del> |                                                                                                    |
|---------------|----------------------------------------------------------------------------------------------------|
|               | Privacy                                                                                                    |
| Duio<br>g     | d hieronder aan voor welke doeleinden je je toestemming<br>geeft voor de verwerking van je persoonsgegevens.<br>Je kan je toestemmingen altijd wijzigen via je<br>ebruikersprofiel. Elke toestemming kan steeds worden<br>ingetrokken. |
| ~             | Simulaties in het kader van je<br>aanvullend pensioen                                                                                                    |
| ~             | Diensten en voordelen van onze partners                                                                                                    |
| ~             | Interessante producten en diensten                                                                                                    |
| /             | Nuttige info en updates over jouw Employee<br>Benefits verzekeringen                                                                                                    |
|               | Alles toestaan                                                                                                    |
|               | Mijn keuzes bevestigen                                                                                                    |
|               | Alles afwijzen                                                                                                    |
|               |                                                                                                    |
|               |                                                                                                    |
|               |                                                                                                    |
|               |                                                                                                    |

**→** 

Duid aan voor welke doeleinden u uw toestemming geeft. Op deze manier krijgt u onder andere toegang tot uw exclusieve gezondheidsdiensten en diensten in het kader van uw hospitalisatie

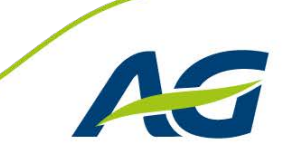

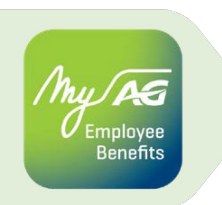

#### De MyAG Employee Benefits-app is klaar voor gebruik!

| 04:12                                                         | ≎ 😭                        |  |  |  |
|---------------------------------------------------------------|----------------------------|--|--|--|
| Hallo                                                         |                            |  |  |  |
| ⊙ Nieuwe                                                      | aangifte                   |  |  |  |
| Mijn dekkingen                                                |                            |  |  |  |
| <b>A</b>                                                      | م                          |  |  |  |
| Pensioen                                                      | Overlijden                 |  |  |  |
| <b>C</b> ezondheids-<br>zorgen                                | Arbeids-<br>ongeschiktheid |  |  |  |
| Mijn diensten                                                 |                            |  |  |  |
| Ontdek de diensten die je he<br>dagelijks leven.<br>Ontdek ze | Ipen in je                 |  |  |  |
| Eme Mijn profiel                                              | e Diensten Meer            |  |  |  |

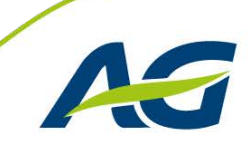